# Editor Utility Widget Petit Deep Dive

動画アーカイブはこちら! (講演超絶ヘタクソですみません!) <u>第4回UE4何でも勉強会 in 東京アーカイブ</u>

> ゲームデザイナー キンアジ

#### 注意

- 「Editor Utility Widget」のことを「EUW」と省略しています。
- ・スライド内の UE4Editor のキャプチャー画像は すべて4.24.2を使用しています。
- ・以下のEUWの知識をつけてから読むことをお勧めします。(スライドは後日公開) また、一部の紹介した機能は、後日プロジェクトを公開するのでダウンロードして ご自身の環境でお試しください。
- ↓↓EUWのドキュメント
- Editor Utility Widget | Unreal Engine ドキュメント
- Editor Utility Widgetで色々便利にしてみた。by しょーご様
- ・ <u>【UE4】Editor Utility Widgetについてのあれこれ</u>by 株式会社アンナプルナ(キンアジ)
- <u>[UE4]エディタ上で動作するソール・エディタ拡張をUMGで簡単に作れる</u> <u>Editor Utility Widget について</u>by おかず様
- 【UE4】メモ:実はEditor Utility WidgetはBlutilityの完全上位互換だった話【★★】 by キンアジ

#### 目次

#### Details View & Single Property View Widget

- Details View Widget
- Single Property View Widget
- Help Text
- Editor Utility Widgetの罠
  - ・その1
  - ・その2
  - ・その3
  - ・その4
    - ・レベル遷移時に自動でEUWを消す方法
- Editor Utility Widgetの制作事例

今日話すこと part2!!

7

## Editor Utility Widget (EUW) >7?

 「User Widget」を使って、エディター拡張ができるものです。この EUWは、その機能をエディター上のツールとして使用することができ ます。

「Add New」から「Editor Utilities」 →「Editor Utility Widget」で作成可能

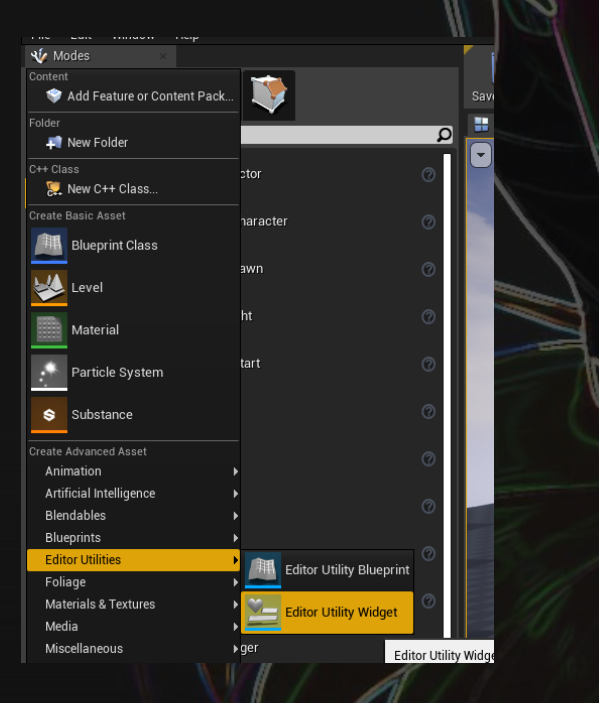

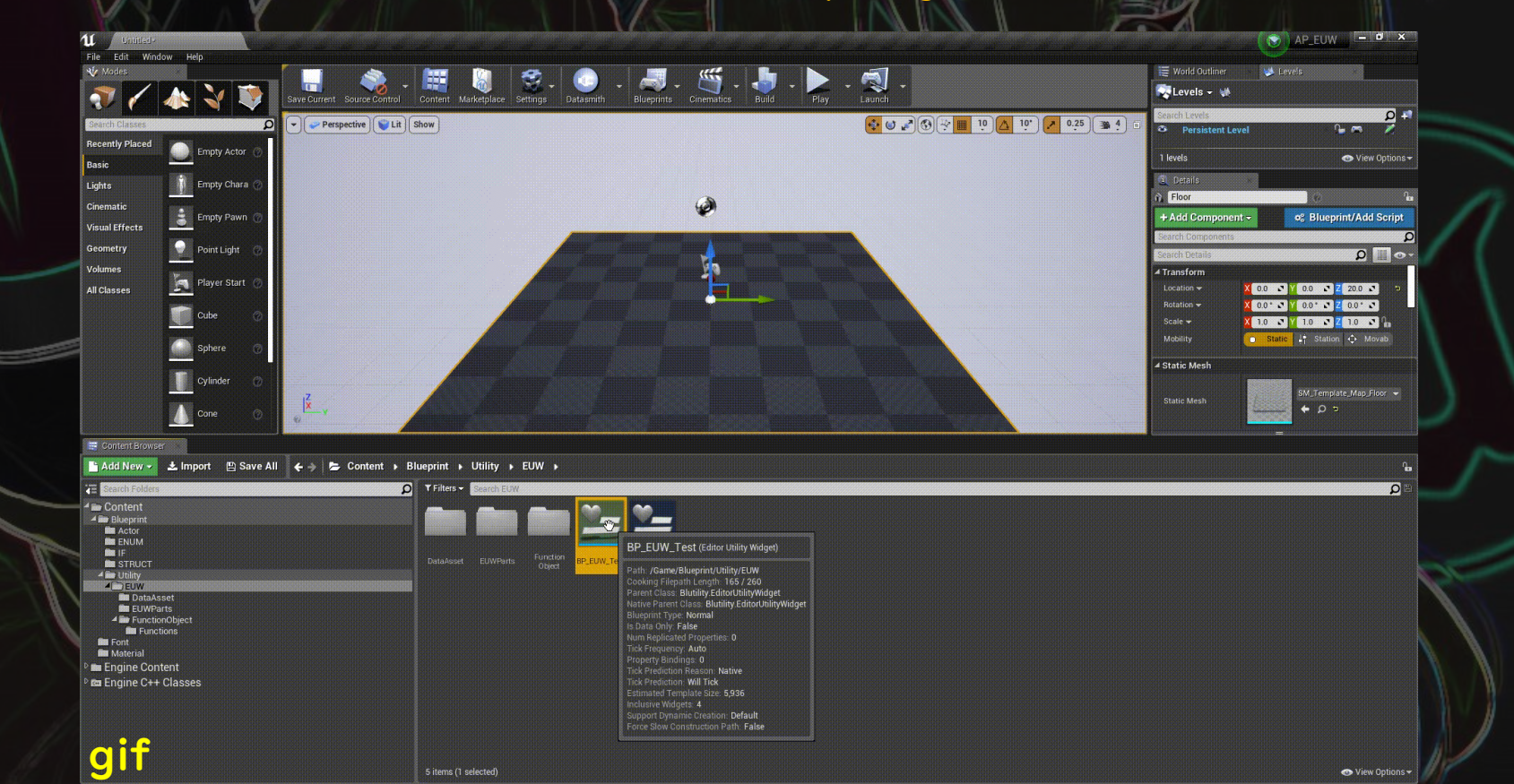

#### **EUWの特徴**

#### ・非プレイ中でも機能する

→ゲームを実行していなくても、エディターツールなので機能を使うことができます。

#### Editor UtilityなBlueprintが使える

→エディター上でのみ使えるBlueprint(アセットをセーブする「Save Asset」や、 Data TableをReimportする「Fill Data Table from csv String」など)を 使うことができます。

#### 特殊なWidget「Details View」「Property View」が使える

→Detail Windowなんかでよく使われているアセットの参照などのUIを使うことができます。

## では早速Petit Deep Dive!

プチディープ!

77

## Details View & Single Property View Widget

・UObject\* を対象に、そのObjectが持っている UPROPERTYなプロパティと「Call In Editor」をつけたUFUNCTIONな 関数を呼び出すボタンを表示してくれる。 こんな風に、EUWの中にアセットの参照や、 → Set Object」 関数でUObjectを指定。

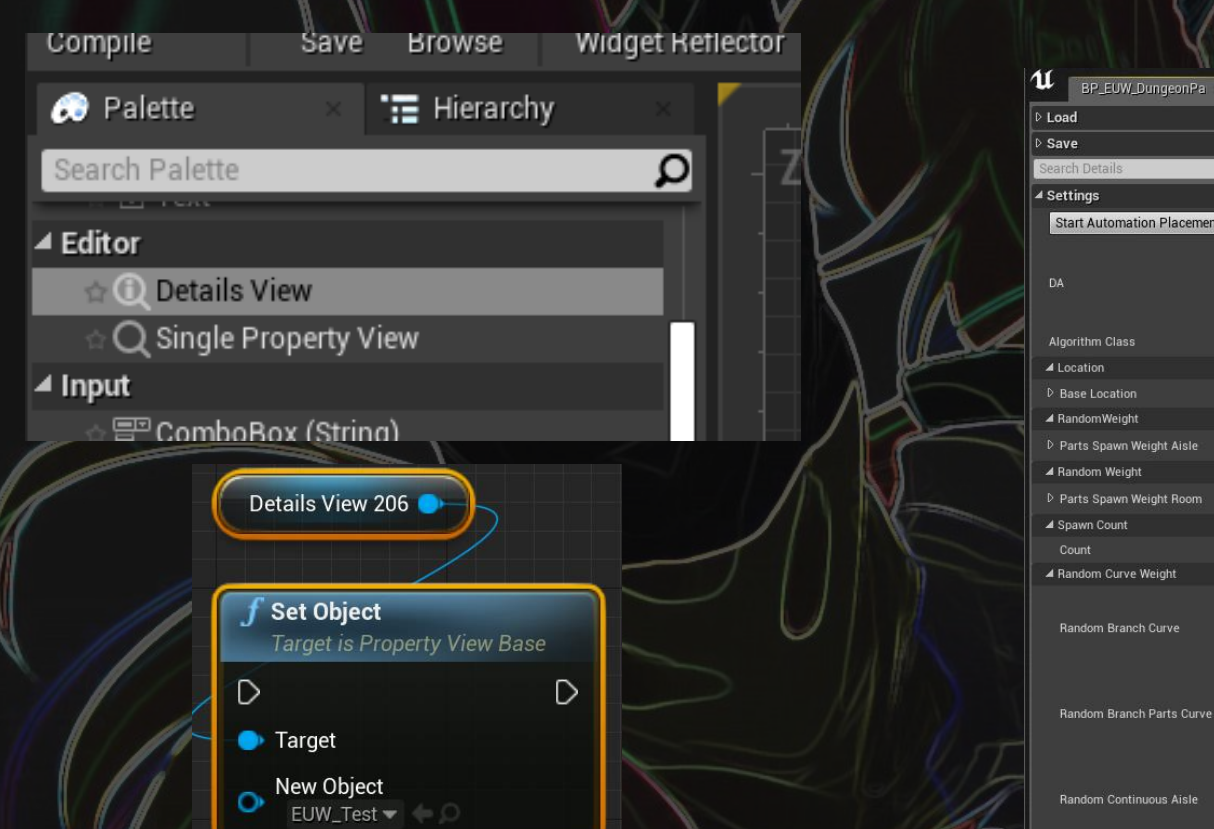

パラメーターなどを表示してくれる。 超便利! 0 ...

P\_DungeonPartsCategorySelectAlgorithm Test 🗸 🔶 🔎 🕂 🗙

Y 0.0 Z 0.0 + 🖮 :

7 Map elements + 🖮 🤈

CV DP RandomBranch Template -

Random Branch Parts Curve

Random Continuous Aisle

 UObject が持つプロパティが多い場合に、表示するプロパティを制限したい場合、「Categories to Show」と「Property to Show」という配列に それぞれ、CategoryName, PropertyNameを指定することで 表示するプロパティを制限することができます。

#### CategoryNameを指定して表示

|          | ⊿ View             |                        |
|----------|--------------------|------------------------|
|          | Allow Filtering    |                        |
|          | Column Width       | 0.65                   |
|          | Categories to Show | 1 Array elements 🛨 👼 🐤 |
|          | <b>₿ 0</b>         | BlueprintOptions 👻 🖻   |
|          | Properties to Show | 0 Array elements 🕂 👼   |
|          |                    |                        |
| t Optio  | ns                 |                        |
| truction | Script on Drag     |                        |

0 Array elements

▲ Blueprin Run Cons

Run Construction Script in Sequencer

Blueprint Display Name Blueprint Description Blueprint Category Hide Categories

# PropertyNameNameを指定して表示 View Allow Filtering Column Width 0.9<</td> Categories to Show 0 Array elements Properties to Show 1 Array elements 0 BlueprintDescription Use Use Allow Filtering Use 0 BlueprintDescription Use Use Use Use Use Use Use Use Use Use Use Use Use Use Use Use Use Use Use Use Use Use Use Use Use Use Use Use Use Use Use Use Use Use Use Use Use Use Use Use Use Use Use Use Use Use Use Use

Blueprint Description

Property Viewにフィルターを付けたい場合は、
 「bAllowFiltering」をTrueにすることで、
 Detail Viewの上に検索ボックスが現れる。(デフォルトでFalse)

#### bAllow Filtering=False

|                                          |                     |                  |                     | ×        |
|------------------------------------------|---------------------|------------------|---------------------|----------|
|                                          | . –                 | Parent cla       | ass: Editor Utility | v Widget |
| No debug object selected<br>Debug Filter | ۲View」              | カテゴリ             | 内にあ                 | る        |
| 150 100 50<br><b>4 1 2 2 2</b>           | DetailsView_31      |                  | ) 🗸 Is Variable     | Open D   |
|                                          | ⊿ View              |                  |                     |          |
|                                          | Allow Filtering     | ✓ 5              |                     |          |
|                                          | Column Width        | 0.65             | 1                   |          |
|                                          | Categories to Show  | 0 Array elements | + 🖮                 |          |
|                                          | Properties to Show  | 0 Array elements | + 🖮                 |          |
|                                          |                     | <b>T</b>         |                     |          |
|                                          | ▲ Accessibility     |                  |                     |          |
|                                          | Override Accessible |                  |                     |          |
|                                          |                     |                  |                     |          |
| PI Scale 0.67 🕁                          |                     | Not Accessible - |                     |          |
|                                          |                     | •                |                     |          |
|                                          |                     |                  |                     |          |
|                                          |                     |                  |                     | Clear    |

| Blueprint Options                  |                      |
|------------------------------------|----------------------|
| Run Construction Script on Drag    | ✓                    |
| Run Construction Script in Sequenc |                      |
| Blueprint Display Name             |                      |
| Blueprint Description              |                      |
| Blueprint Category                 |                      |
| Hide Categories                    | 0 Array elements 🛨 👼 |
| 🔺 Thumbnail                        |                      |
| Thumbnail Info                     | None                 |
| Widget Blueprint Options           |                      |
| Force Slow Construction Path       |                      |
| Support Dynamic Creation           | Default 🗸            |
|                                    | ▲                    |
| Class Options                      |                      |
| Generate Const Class               |                      |
| Generate Abstract Class            |                      |
| Deprecate                          |                      |
| Compile Mode                       | Use Default 👻        |
|                                    |                      |

#### bAllow Filtering=True

| Search Details                                                 |                      | <b>₽</b> ⊙ • |
|----------------------------------------------------------------|----------------------|--------------|
| Blueprint Options                                              |                      |              |
| Run Const<br>Run Cons 検索                                       |                      |              |
| Blueprint Description<br>Blueprint Category<br>Hide Categories | 0 Array elements 🕇 💼 |              |
| ▲ Thumbnail<br>Thumbnail Info                                  | None                 |              |
| ▲ Widget Blueprint Options                                     | 5                    |              |
| Force Slow Construction Path<br>Support Dynamic Creation       | Default 🗸            |              |
| ▲ Class Options                                                |                      |              |
| Generate Const Class<br>Generate Abstract Class<br>Deprecate   |                      |              |
|                                                                |                      |              |

表示されるプロパティは、デフォルトではUProperty\*の
「PropertyFlags」に「CPF\_Edit」をもつUPROPERTY
(EditAnywhere,VisibleDefaultOnlyとか)のみ。
→しかし、「bForceHiddenPropertyVisibility」をTrueにすることで、
すべてのUPROPERTYを表示するようになる。

#### それをDetailViewで表示する (Editor Utility WidgetのEventGraph) UObject継承のクラスにいろんなUPROPERTYをつける UCLASS (Blueprintable) □class CPP2 API UMyObject : public UObject GENERATED BODY () Set Object C Event Pre Construct Construct My Object UPROPERTY (EditAnywhere) Target is Property View Base bool A: Construct Object from Cla UPROPERTY (EditInstanceOnly) Is Design Time Class My Object Target bool B: New Object Outer UPROPERTY (EditDefaultsOnly) Self bool C; UPROPERTY (VisibleAnywhere) bool D: UPROPERTY (VisibleInstanceOnly) bool E: Details View 206 UPROPERTY (VisibleDefaultsOnly) bool F: UPROPERTY (BlueprintReadOnly) bool G: UPROPERTY (BlueprintReadWrite) bool H: UPROPERTY (Transient) bool J UPROPERTY () bool K

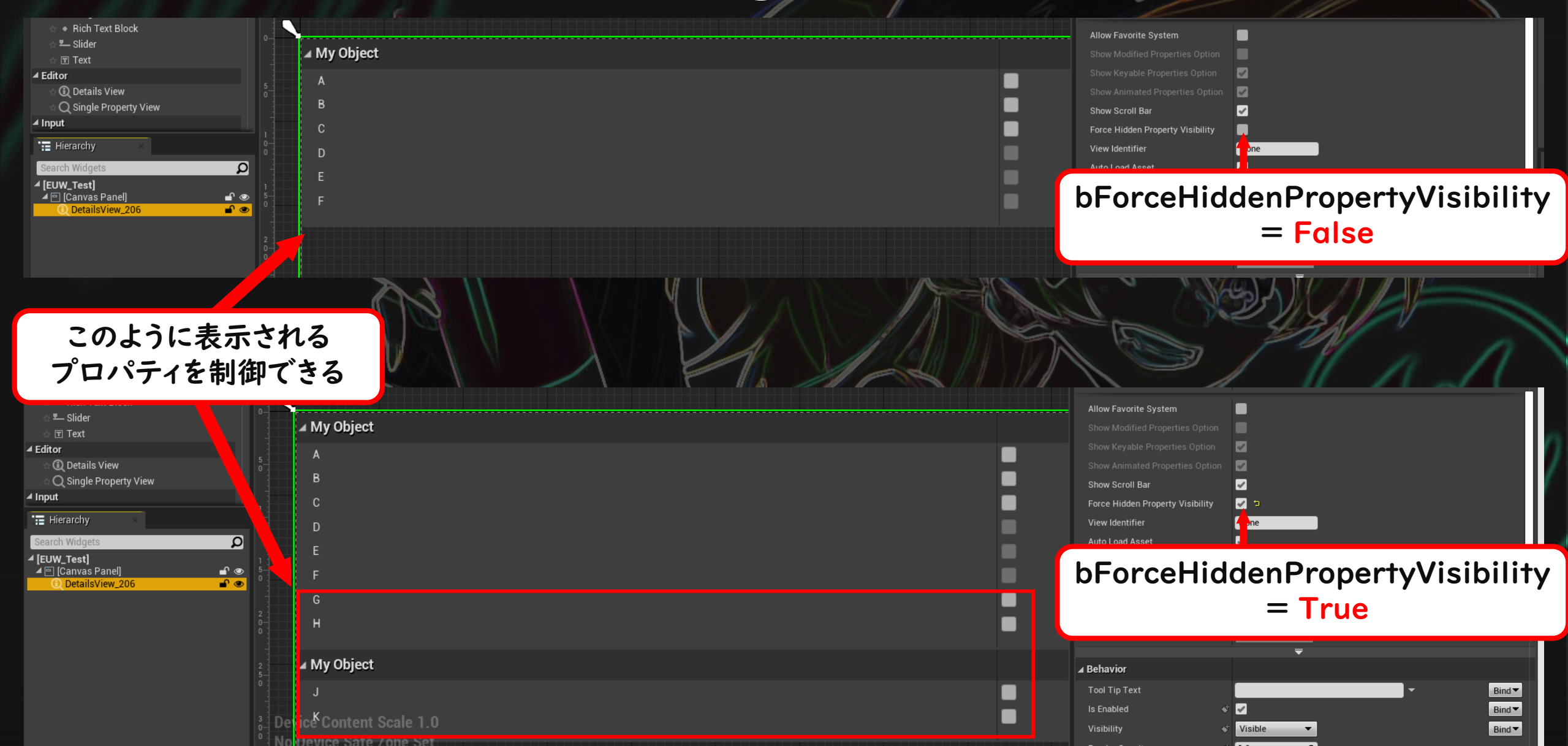

Details View同様プロパティを表示するものだが、 こちらは「PropertyName」を指定して使う。指定したPropertyNameの プロパティのみ表示してくれる。

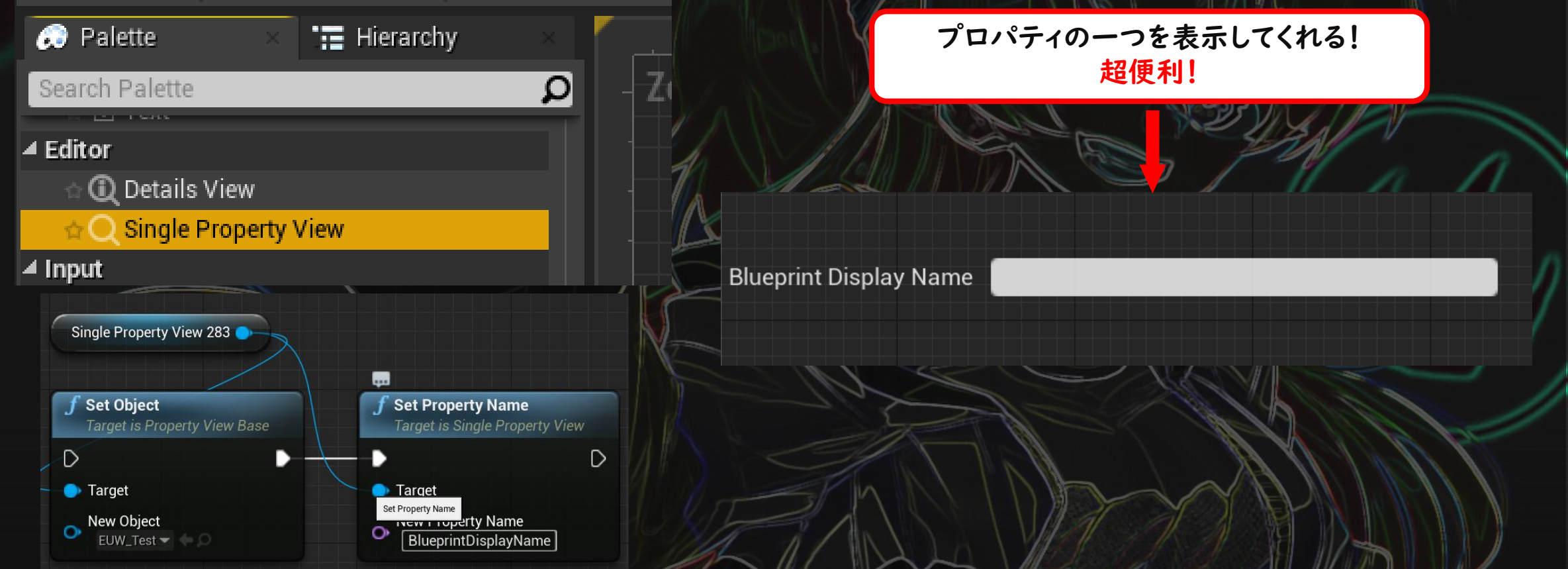

 PropertyNameは正しく指定すること。特にbool。 (例えば、エディター上はSceneComponentの「bVisible」というプロパティは エディター上では「Visible」となっており勘違いしやすい。 正しく「bVisible」と入力する。

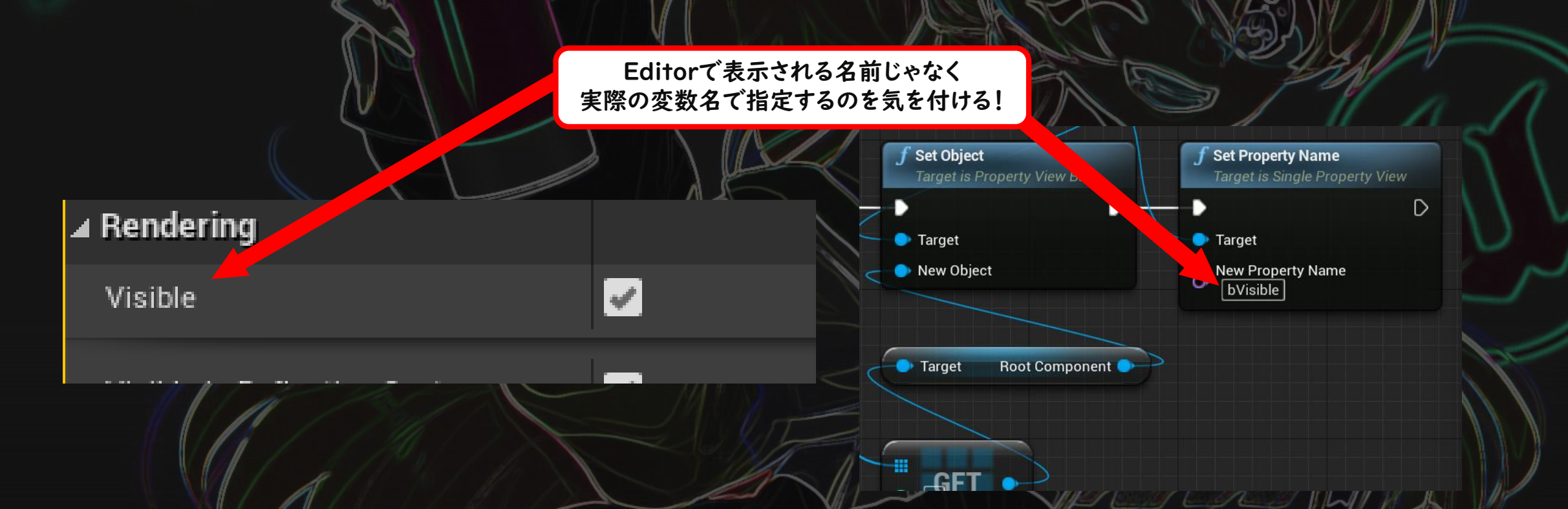

- 「NameOverreide」というプロパティに任意の文字を入れることで、 表示される名前が入力した文字になる。
- ・表示できるプロパティに制約が多い(次スライド)

|        | K K K           |                       |            |                      |    |
|--------|-----------------|-----------------------|------------|----------------------|----|
|        | Offset Left     | ◆ 0.0                 |            | EOM <sup>_</sup> Men |    |
|        | Position Y      | ◆ 0.0                 |            |                      |    |
|        | Offset Right    | <b>↓</b> 0.0          |            | Visible 🧹            |    |
|        | Size Y          | ₹ 30.0                |            |                      |    |
|        | P Alignment     | <b>x</b> 0.0          | Y 0.0      | Visib                | le |
|        | Size To Content | *                     |            |                      |    |
|        | ZOrder          | <ul> <li>↓</li> </ul> |            |                      |    |
|        | ⊿ View          |                       |            |                      |    |
|        | Property Name   | bVisible              | 5          | キニタが亦ル」              |    |
|        | Name Override   | びじぶる                  | <b>▼</b> 5 | 衣示石が変化!              |    |
|        | Auto Load Asset |                       |            |                      |    |
| びじぶる 🗹 |                 | <b>▲</b>              | 2          |                      |    |
|        | ▲ Accessibility |                       |            |                      |    |
|        | Overrid         | E意の文字                 | を入力        | EUW_Web              |    |
|        | Can Chi         |                       |            |                      |    |
|        |                 | Not Accessit          | ble 🔻      | びじぶる 🗹               |    |
|        |                 |                       | 7          |                      |    |
|        | ▲ Behávior      |                       |            |                      |    |
|        | Tool Tip Text   |                       |            | Bind                 |    |

Details Viewとは違いどんなプロパティでも表示できるわけではない。
 (bForceHiddenPropertyVisibilityは設定できない)
 →「PropertyFlags」に「CPF\_Edit」をもつUPROPERTYのみ。

・さらに、

UStructProperty,UArrayProperty,UMapProperty,USetProperty なプロパティも設定できない。 (つまり構造体とか配列とかを設定することはできない) ※SinglePropertyView.cpp参照 RelativeLocation」を設定

else if (PropertyName == NAME\_None)
{
 MissingWidgetText = FPropertyViewHelper::UndefinedPropertyText;
 else
 {
 UProperty\* Property = Viewed0bject->GetClass()->FindPropertyByName(PropertyName):
 if (Property == nullptr)
 MissingWidgetText = FPropertyViewHelper::UnknownPropertyText;
 }
 else if (!Property->HasAllPropertyFlags(CPF\_Edit))
 MissingWidgetText = FPropertyViewHelper::InvalidPropertyText;
 }
 else if (Cast<UStructProperty>(Property) || Cast<USetProperty>(Property)
 [| Cast<UMapProperty>(Property) || Cast<USetProperty>(Property)
 [| Cast<UMapProperty>(Property) || Cast<USetProperty>(Property)
 [| SisingWidgetText = FPropertyViewHelper::UnsupportedPropertyText;
 else if (PropertyEditorModule& PropertyEditorModule = FModuleManager::GetModuleChecked<FPropert
 FPropertyEditorModule& PropertyArgs;
 SinglePropertyParams SinglePropertyArgs;
 SinglePropertyParams SinglePropertyArgs;
 SinglePropertyParams SinglePropertyArgs;
 SinglePropertyParams SinglePropertyArgs;
 SinglePropertyParams SinglePropertyArgs;
 SinglePropertyParams SinglePropertyArgs;
 SinglePropertyParams SinglePropertyArgs;
 SinglePropertyParame(setArge)
 }
}
</pre>

<complex-block>

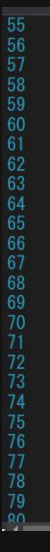

# Help Text

#### Help Text

Content Browser上で補助的な検索ワードとなる文字を設定できる。 →どんな機能なのかをあらかじめ記載しておけば、そのテキストで検索が可能。 (UPROPERTY(AssetRegistrySearchable)なプロパティです)

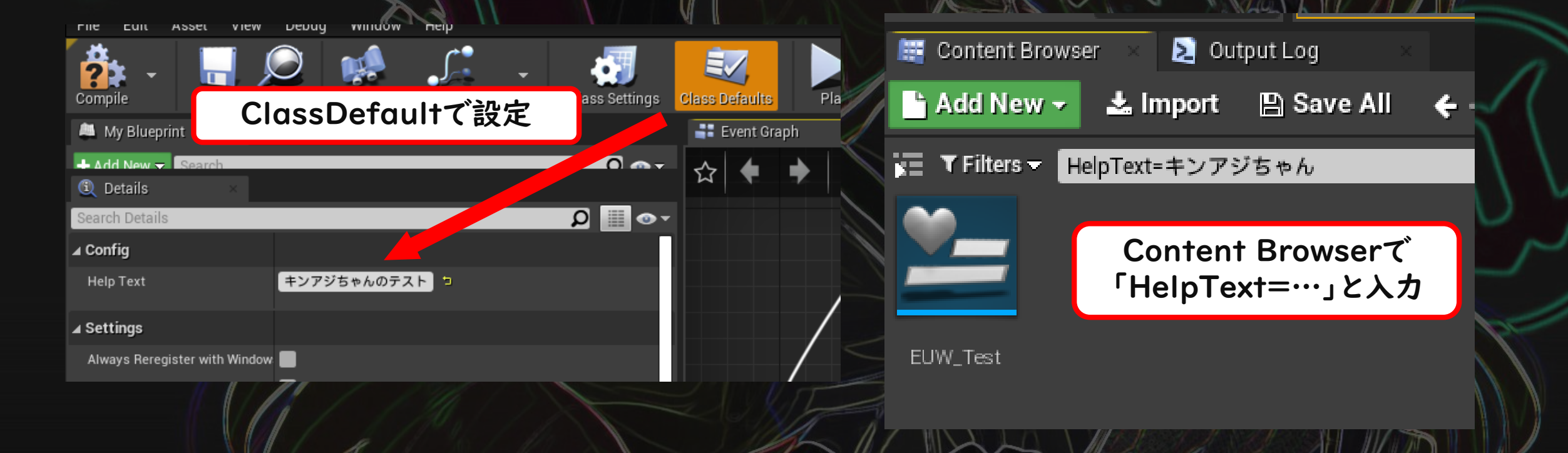

# Editor Utility Widgetの罠

・通常のBlueprintを作成する方法でEUWを作成した場合は、
 EUWアセット右クリック→「Run Editor Utility Widget」が使えません
 「Editor Utilities」から作成しましょう。
 ※Runが使えない以外は特に問題はなさそうです。

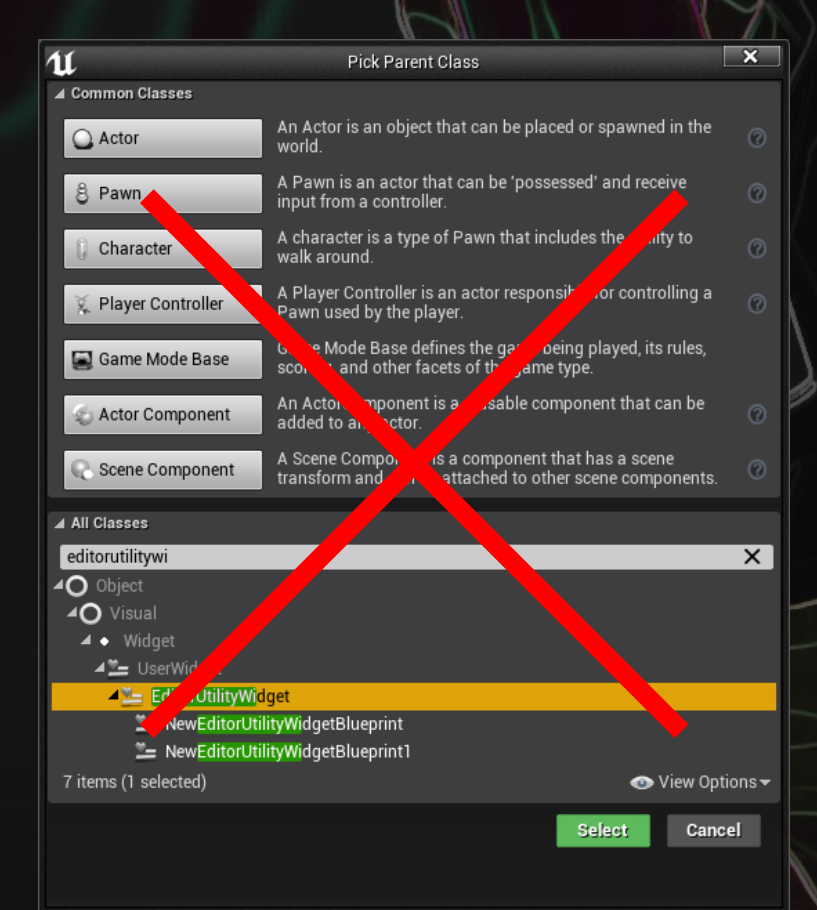

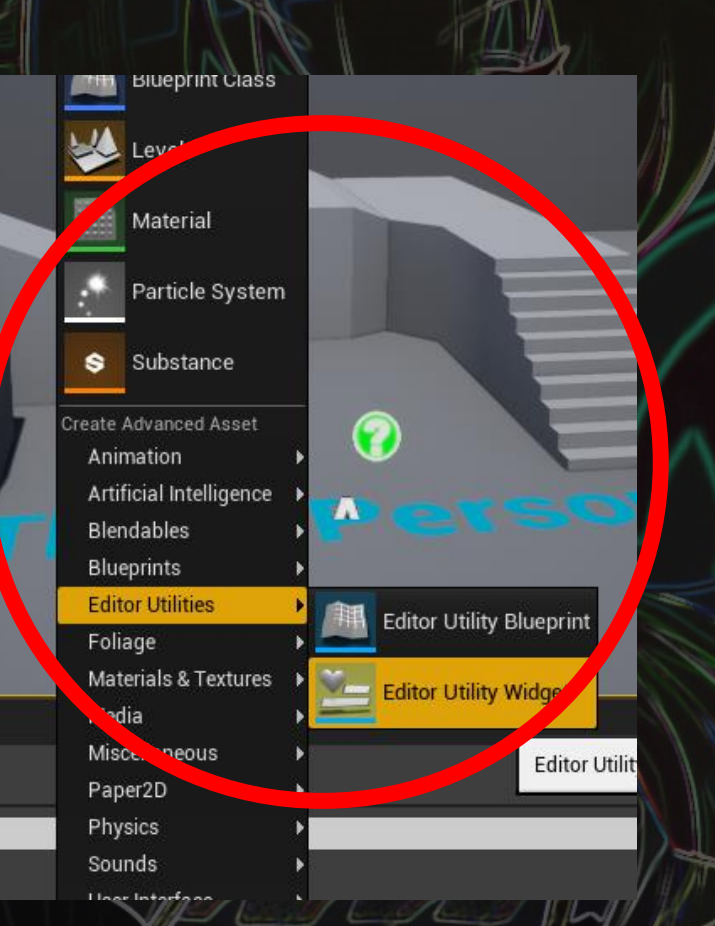

# 実はEUWを一度実行してEUWを消しても、EUWのインスタンスは残っています。 →EUWのBPをコンパイルするとリセットされます!

(もしくは他のGCのタイミングで消える)

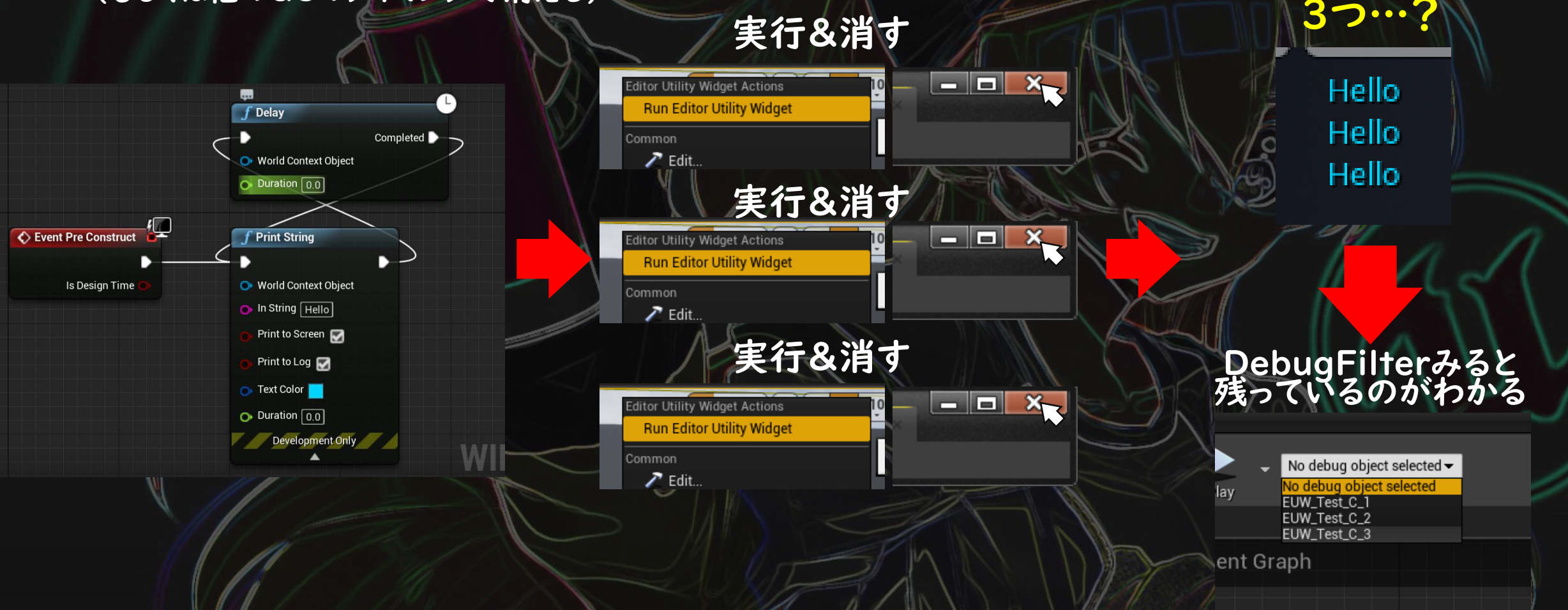

- EUWがActorではないため、WorldContextが必要な関数があります。
   そして、プレイ中か非プレイ中かで、指定するWorldContextが変わってきます。
   →<u>FWorldContext</u>

WorldContextオブジェクトが必要な関数

これらの関数の返り値をつなげることで、機能するようになる

🔊 Epic Games, In

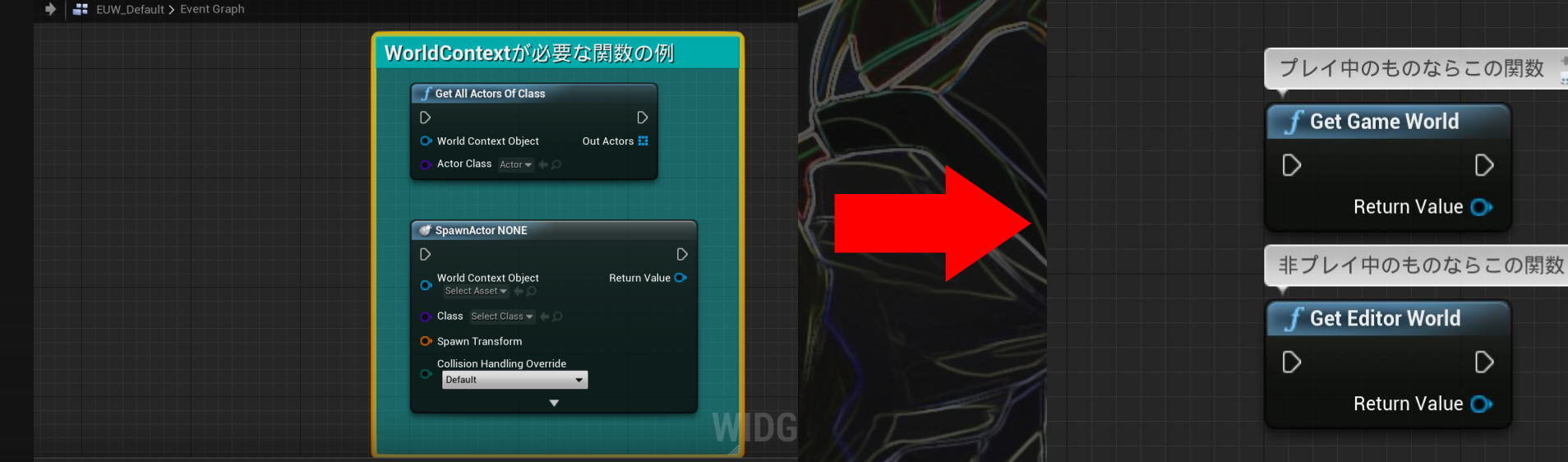

 Actorの参照をもったまま、別のレベルを開いたりしようとすると クラッシュします。気を付けましょう。
 ※変数に保持するだけなら問題なさそうでした。 → Details View系のWidgetの参照が残ってるとクラッシュする。

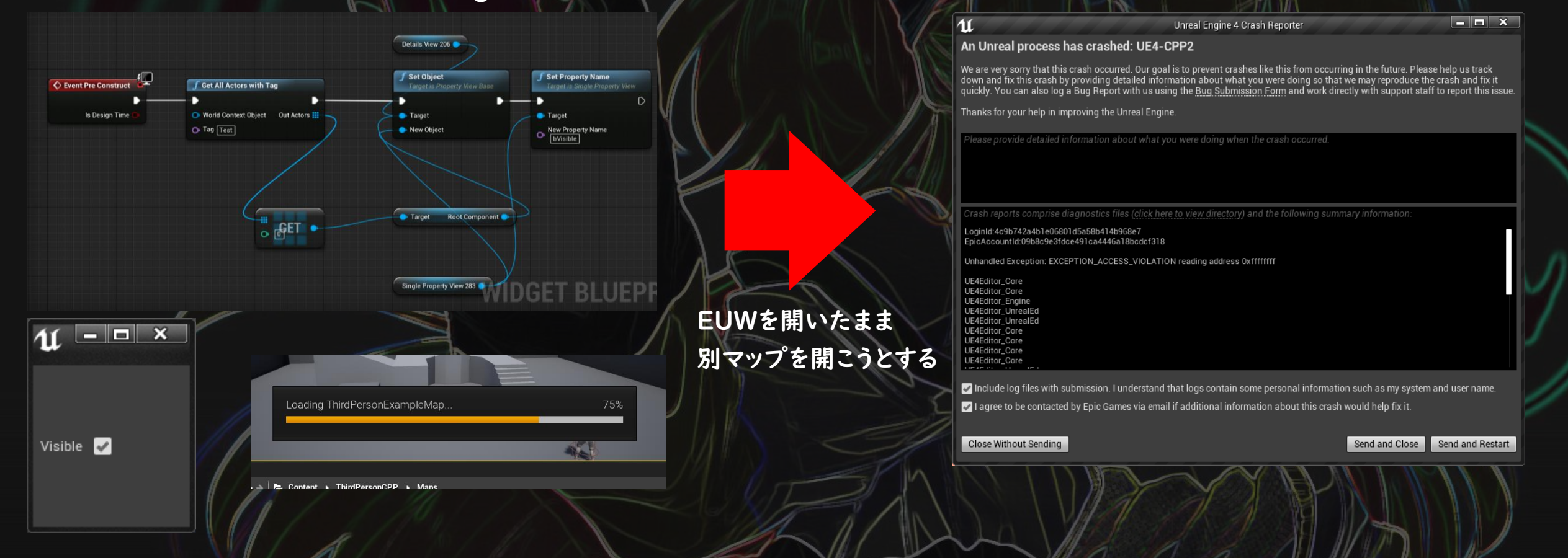

## このクラッシュの回避方法 (レベル遷移時に自動でEUWを消す方法)

## まずは、実行中のEUWをBPで消す方法

#### EditorUtilitySubsystem.cppの「SpawnAndRegisterTab()」内の タブを取得する部分をコピーして使用する。

ObjectInstances.Remove(Asset);

 UEditorUtilityWidget\*
 UEditorUtilitySubsystem::SpawnAndRegisterTab
 UEditorUtilityWidgetBlueprint\*
 InBlueprint

if (InBlueprint && !IsRunningCommandlet())

FName RegistrationName = FName(\*(InBlueprint->GetPathName() + LOCTEXT("ActiveTabSuffix", "\_ActiveTab").ToString())); FText DisplayName = FText::FromString(InBlueprint->GetName()); FLevelEditorModule& LevelEditorModule = FModuleManager::GetModuleChecked<FLevelEditorModule>(TEXT("LevelEditor"));

TSharedPtr<FTabManager> LevelEditorTabManager = LevelEditorModule. GetLevelEditorTabManager ();

if (!LevelEditorTabManager->HasTabSpawner(RegistrationName))

IBlutilityModule\* BlutilityModule = FModuleManager::GetModulePtr<IBlutilityModule>("Blutility");

LevelEditorTabManager->RegisterTab . SetDisplayName (DisplayName) . SetGroup (BlutilityModule->Ge InBlueprint->SetRegistrationName ( この辺りをコピー!

SpawnAndRegisterTab(UEditorUtilityWidgetBlueprint \* InBlueprint)

BlutilityModule->AddLoadedScriptUI(InBlueprint);

TSharedRef<<u>SDockTab</u>> NewDockTab = LevelEditorTabManager->InvokeTab(RegistrationName)

return nullptr:

## ● 自作のFunctionLibraryクラスにペーストする。 ● SDockTabの関数「RequestCloseTab()」を使ってウィンドウを消す。

// Fill out your copyright notice in the

LevelEditor.h&include

|#include "LevelEditor.h"

```
#define LOCTEXT_NAMESPACE "MyBlueprintFunctionLibrary"

pvoid UMyBlueprintFunctionLibrary::RemoveEUW(UEditorUtilityWidgetBlueprint* InBlueprint)
```

if (InBlueprint && !IsRunningCommandlet())

FName RegistrationName = FName(\*(InBlueprint->GetPathName() + LOCTEXT("ActiveTabSuffix", "\_ActiveTab").ToString())); FText DisplayName = FText::FromString(InBlueprint->GetName());

FLevelEditorModule& LevelEditorMod TSharedPtr<FTabManager> LevelEdito if (!LevelEditorTabManager->HasTab

いらないところは消す!

LevelEditorModule>(TEXT("LevelEditor")); EditorTabManager();

return;

NewDockTab->RequestCloseTab();

RequestCloseTab()を追加!

return:

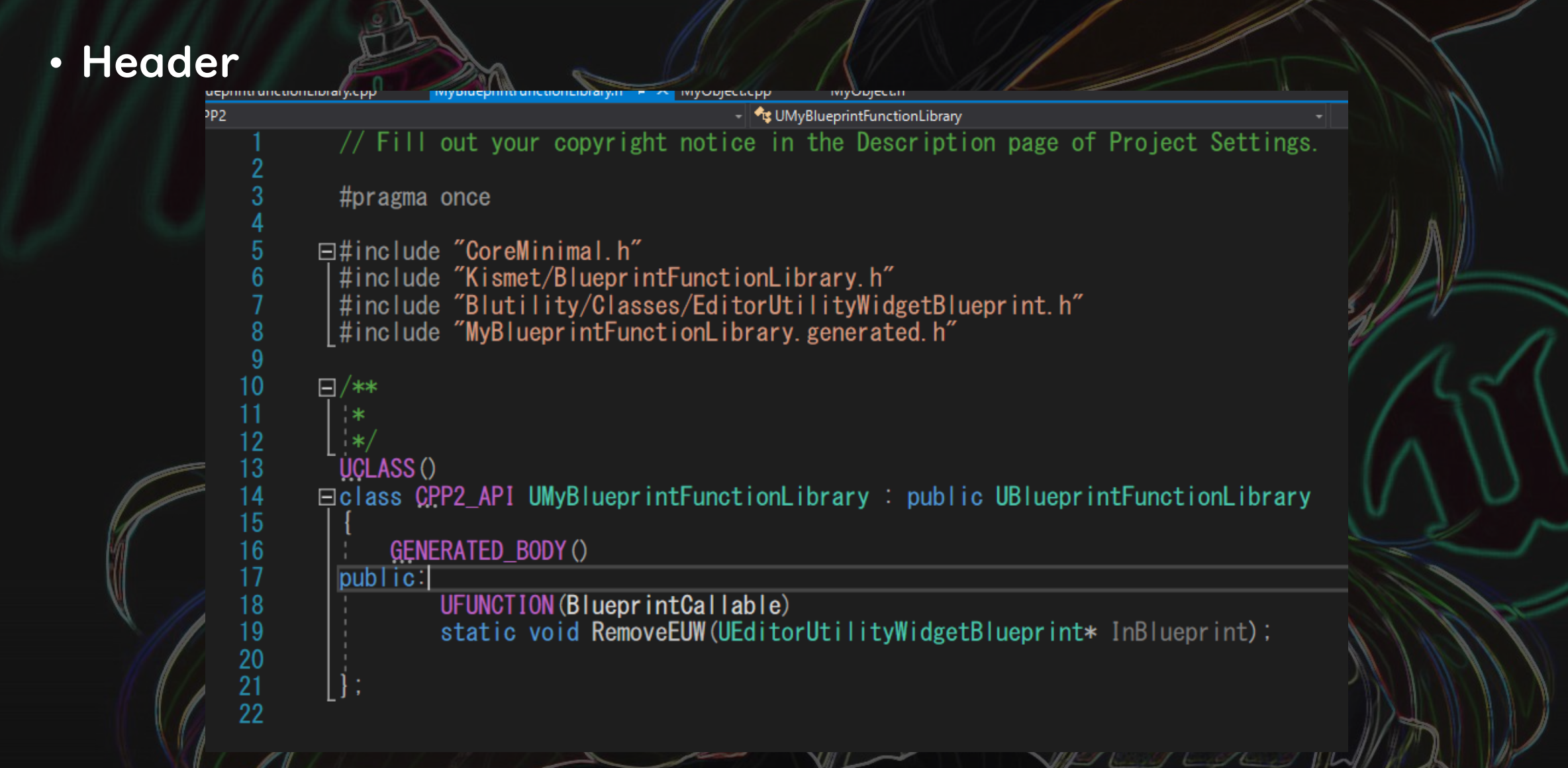

#### Moduleは「Blutility,UMGEditor,Slate」の3つを追加

□public class CPP2 : ModuleRules

);

public CPP2(ReadOnlyTargetRules Target) : base(Target)

//Type = TargetType.Editor: PCHUsage = PCHUsageMode.UseExplicitOrSharedPCHs;

//PrivateIncludePaths. Add ("Editor/Blutility/Private");

PrivateIncludePathModuleNames.Add("AssetTools");

PublicDependencyModuleNames. AddRange (new string[]

"Core", "CoreUObject", "Engine", "InputCore", "HeadMountedDisplay", "Blutility", "UMGEditor", "Slate",

#### ・ブループリント側

#### EUWにButtonを登録

#### それが押されたら、 自身のEUWアセットを指定し、そのEUWを消す

EUW\_Test\_2 > Event<sup>D</sup>Graphime

#### RemoveSelfEUWWindow

| 🔇 On Clicked (Button_229) 🛛 | f Remove EUW                |   |
|-----------------------------|-----------------------------|---|
|                             | •                           | D |
|                             | In Blueprint     EUW_Test_2 |   |

VIALIAL WHICH IN

WIDGET BLUE

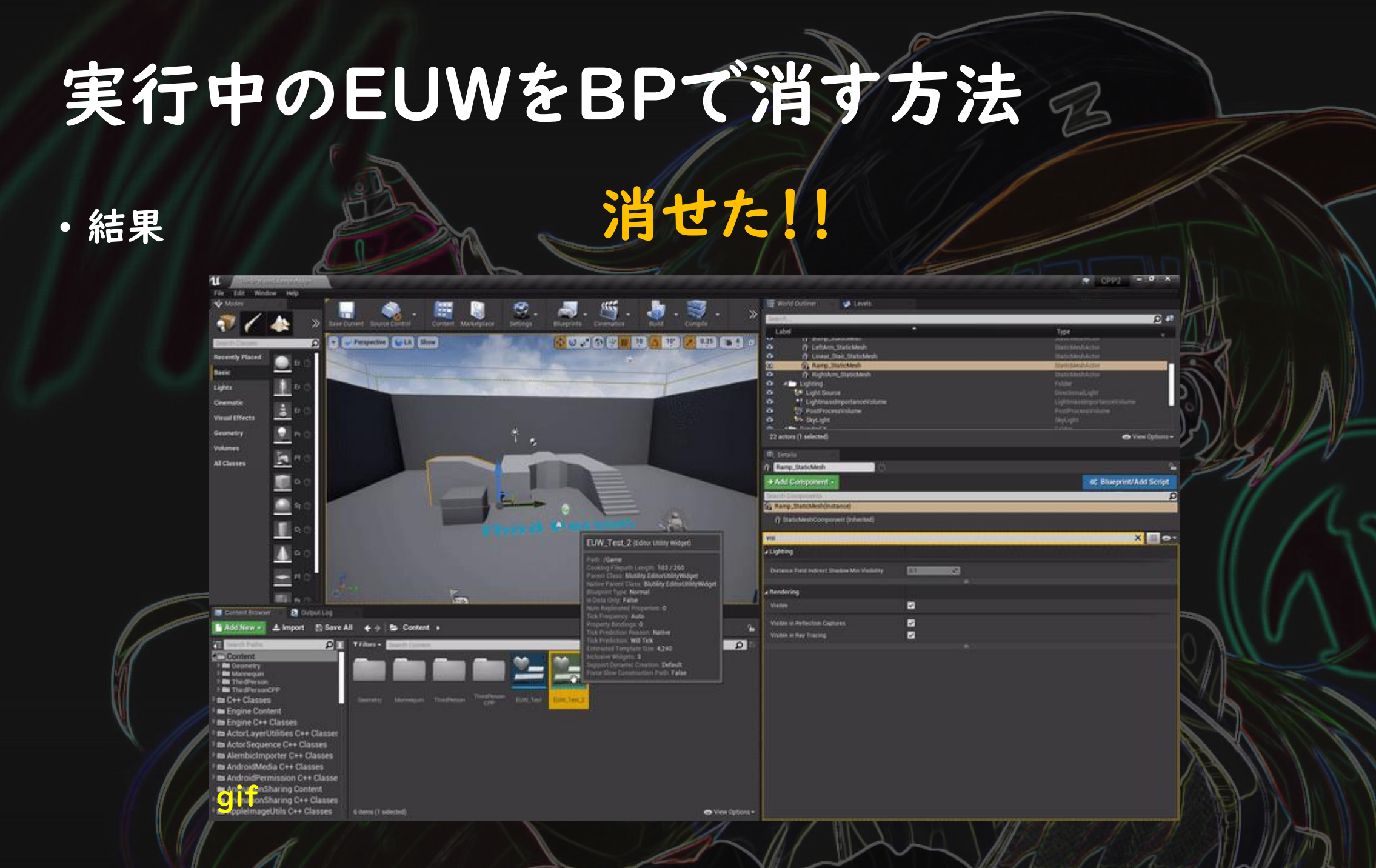

# 次は、レベルを開く際のイベントをバインド

## レベル遷移時に自動でEUWを消す方法

#### ・EUWを継承したクラスを作成

13

14

16

21 22

27

31

⊟#include "CoreMinimal.h" #include "UObject/NoExportTypes.h" #include "UObject/ScriptMacros.h" #include "Blutility/Classes/EditorUtilityWidgetBlueprint.h" #include "Blutility/Classes/EditorUtilityWidget.h" #include "Toolkits/AssetEditorManager.h" #include "Subsystems/AssetEditorSubsystem.h" #include "MyEUW.generated.h"

#### UCLASS(Blueprintable,BlueprintType)| □ class PRESEN\_API UMyEUW : public UEditorUtilityWidget

GENERATED\_BODY ()

//初期化 virtual bool Initialize() override;

#### public

//レベルが開いたときなどのイベントをバインドする UFUNCTION (BlueprintCallable) void BindOnLevelChangeRequestedOpen(); //呼び出すイベント void OnLevelChangeRequest(UObject\* Asset); //EUWを消す UFUNCTION (BlueprintCallable) void RemoveEUW(UEditorUtilityWidgetBlueprint\* InBlueprint); //EUWのBPで作成したアセットの参照(Editorで設定) UPROPERTY(EditAnywhere, BlueprintReadWrite)

UEditorUtilityWidgetBlueprint\* EUWBPRef:

## レベル遷移時に自動でEUWを消す方法

21

24

#### ・C++の中身追加部分

UUserWidget::Initialize()の オーバーライド (アセットを開いた時のデリゲートを バインド)

バインド

デリゲートされる処理の中身 開いたアセットが「レベル (UWorld\*)」 であれば、EUWを消す。 レベルを開く際、 UAssetEditorSubsystem::OnAssetEditorRequestedOpen() がデリゲートされるので、そのイベントを受け取って、EUWを消す

■□#include "MyEUW.h" |#include "Modules/ModuleManager.h" \_#include "LevelEditor.h"

#define LOCTEXT\_NAMESPACE "MyObject" □bool UMyEUW::Initialize()

//初期化時にバインド
bool Condition = Super::Initialize();
BindOnLevelChangeRequestedOpen();
return Condition;

**□void UMyEUW:**:BindOnLevelChangeRequestedOpen()

#### //レベルが開いたときなどのイベントをバインドする

GEditor->GetEditorSubsystem<UAssetEditorSubsystem>() ->OnAssetEditorRequestedOpen().AddUObject(this, &UMyEUW::OnLevelChangeRequest);

□void UMyEUW::OnLevelChangeRequest(UObject\* Asset)

//開いたアセットがマップかどうかを判定
UWorld\* SelectedMap = Cast<UWorld>(Asset);
if (!SelectedMap)

return;

//自身のGeneratedBPClassを保持する変数が有効かどうか if (!EUWBPRef)

return;

//EUWを消す RemoveEUW(EUWBPRef);

## レベル遷移時に自動でEUWを消す方法

・ブループリント側(例)

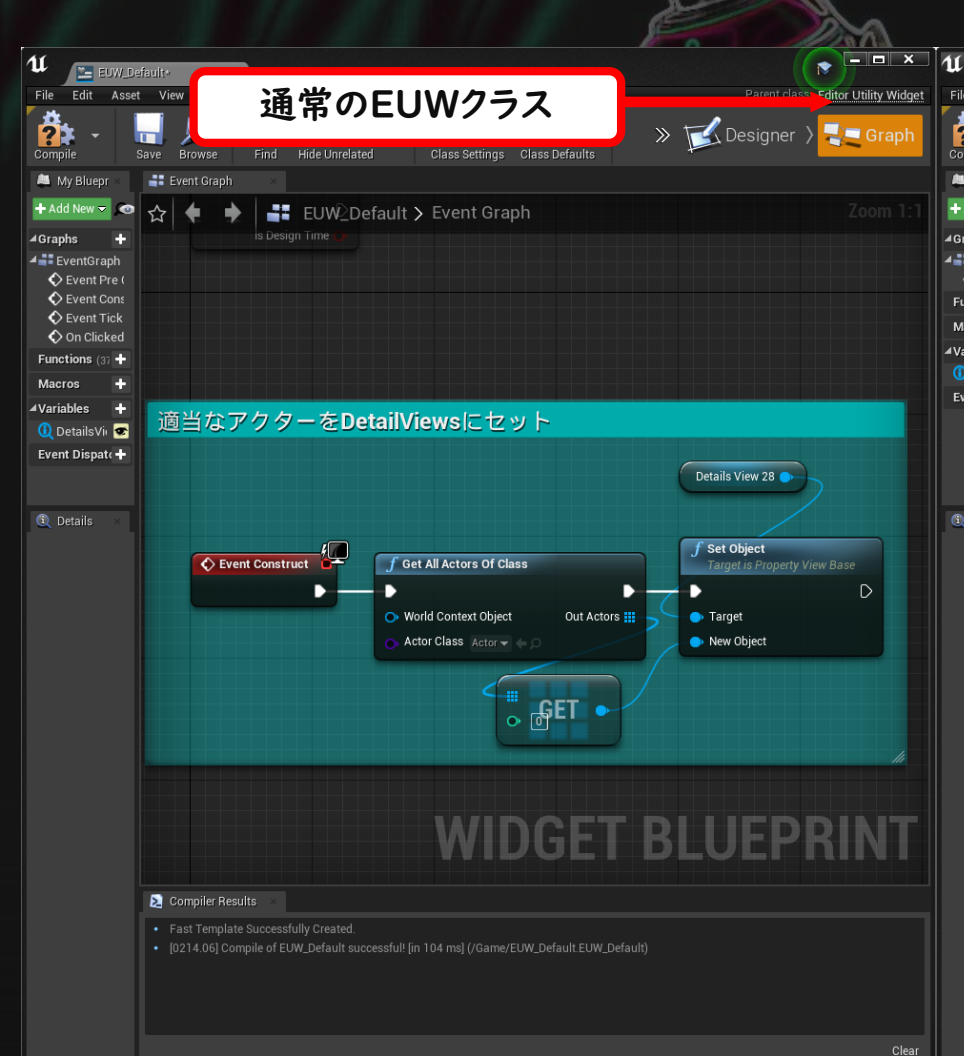

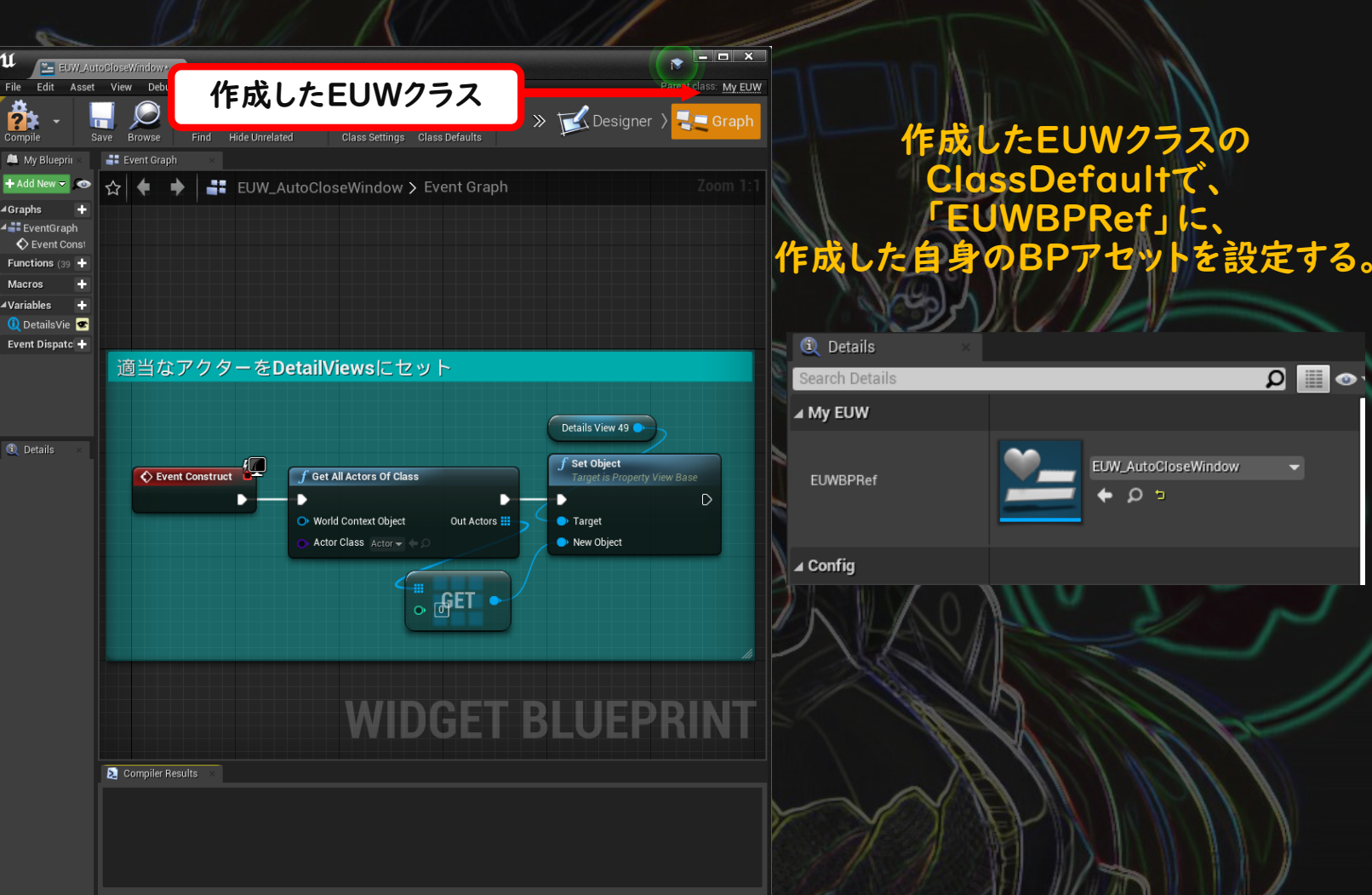

Ω 📗 👁

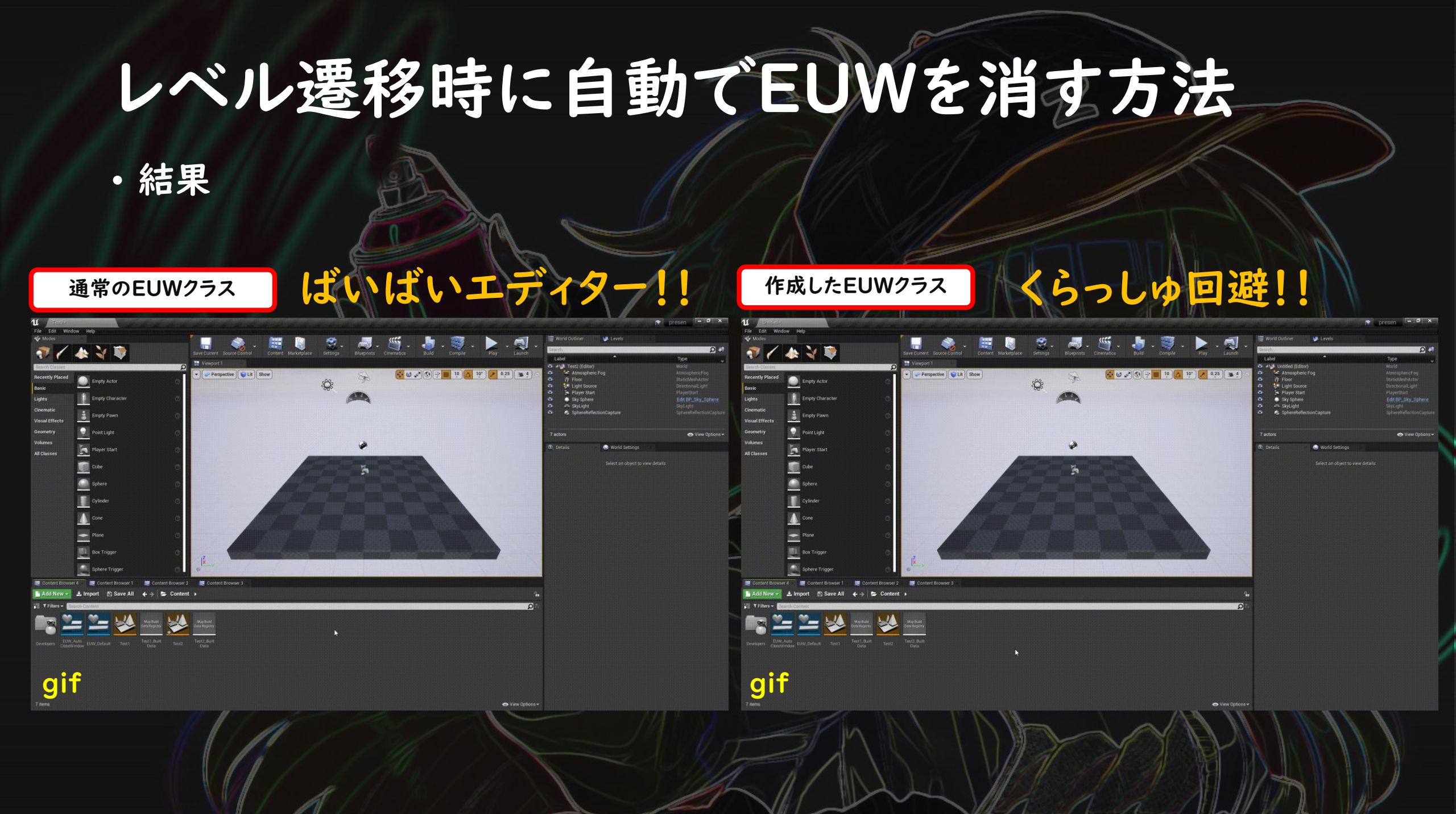

## Editor Utility Widgetの制作事例

## ①エディター上でWebを表示

 「Web Browser」プラグインをつかうことで、EUW上にWebサイトを表示できる。 ドキュメントなどのリンクを入れることで、いちいちアクティブウィンドウの切り替え をしなくてもよくなり、すぐにドキュメントに飛んだりできる。

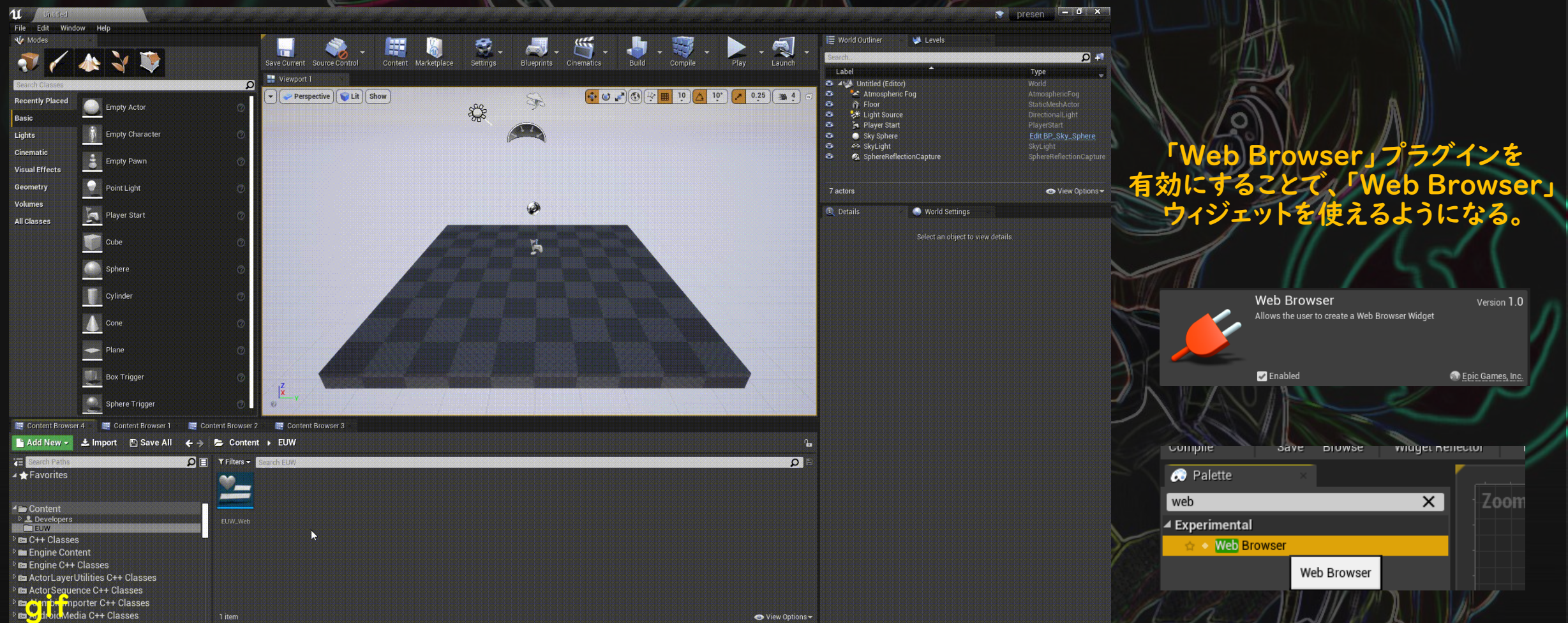

## ②配置物をPhysicsで設置させる

 LandScapeなどに箱などを設置させるときに、いちいちRotationを細かく 設定するのは面倒です。なので、SimulateしたPhysicsの結果をそのまま Transformに上書きするEUWを作成。(ブループリントオンリー)

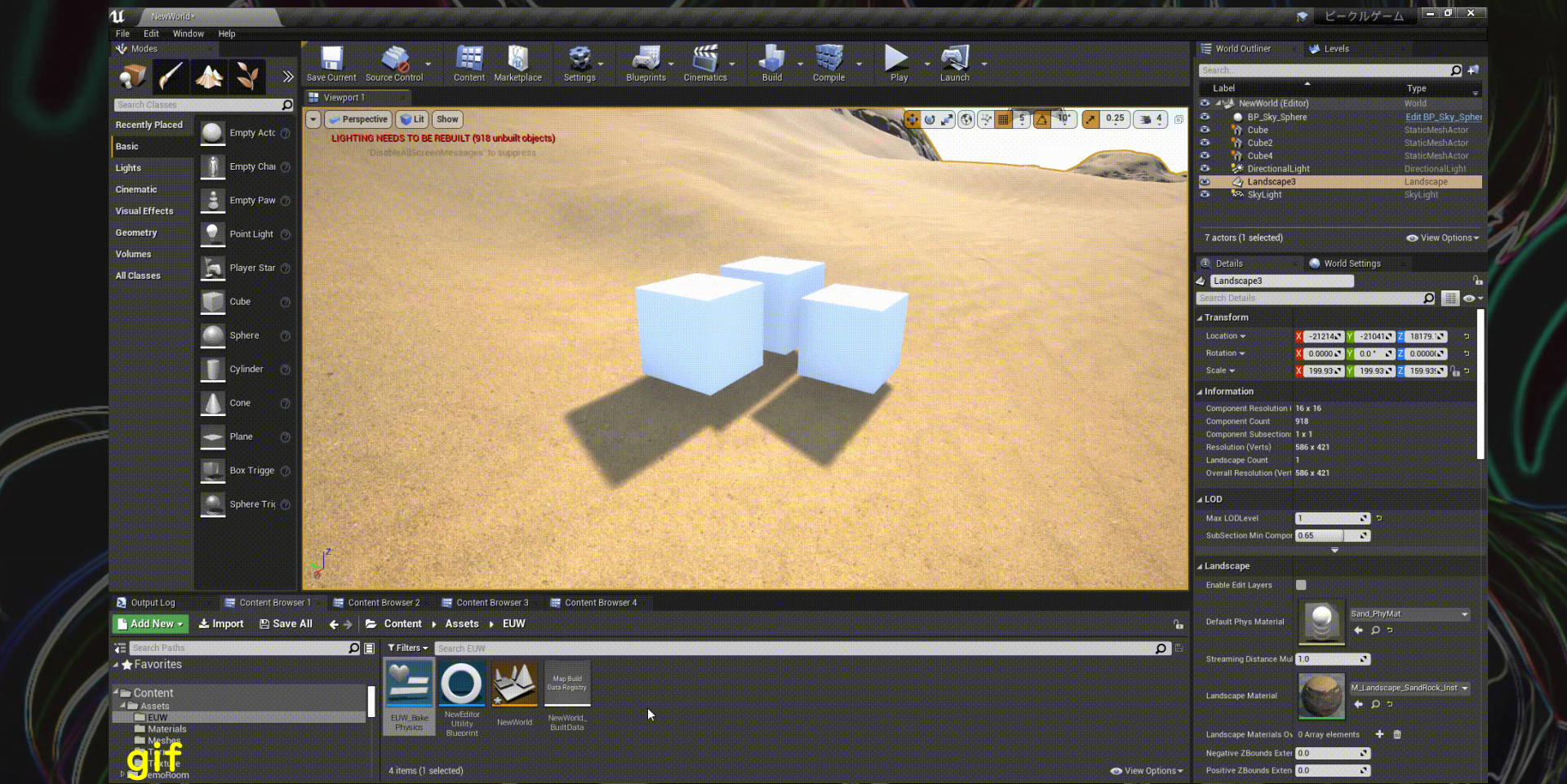

#### ③AssetのFavorite機能

 選択したアセットをお気に入りに登録できるツール。
 Content Browserにはフォルダのお気に入りしかないので、 アセットのお気に入りを自作。

![](_page_41_Figure_2.jpeg)

#### **(4)**ScriptEditor

 ・自社用に作っているScript用のプラグインのScriptEditor。

 関数名をプルダウンで選んだり、引数のデフォルト値を勝手に入力して
 くれる。(まだ試作)

| U FirstPersonExampleMap                                                    |                                                                    |                                     | HIP X                                                        |                                                                                                    |
|----------------------------------------------------------------------------|--------------------------------------------------------------------|-------------------------------------|--------------------------------------------------------------|----------------------------------------------------------------------------------------------------|
| File Edit Window Help                                                      | Content Marketplace Settings Datasmith Blueprints Cinematics       | Build Compile Play Launch           | Everels<br>Search.<br>Label Type<br>32 actors ♥ View Options | このようなテキスト形式で管理                                                                                                    |
| Becently Placed     Enr       Basic     Enr       Lights     Enr           | Show<br>EQULT (7 unbuilt abjects)<br>EED TO BE REBUILT (1 unbuilt) | 2 W J & W M II II A IV 🖌 0.25 🛥 4 ( | Details           Select an object to view details.          | 77·1/μ6 編集(E 支換(C 株本(S) 9·-/μ)(D 段定(D ウィン/⁵)(M) ヘル/건(H)<br>다 ☞ 국 급 급 ♀ ♀ (예 (№) 중 ♥ 중 중 중 중 약 ( 웹) 및 및 []]                      |
| Cinematic<br>Visual Effects En O VI<br>Content Browser BP_EUW_ScriptEditor | Evant dtEllaDath Beauvaa/ParintTackElla                            | Event A setDath (Come/Barint        |                                                              | 1 Label, Test2<br>2 TextTest, テストスクリプト<br>3 TextTest, テスト用のテキストです。<br>4                                                         |
| Import Script Task Asset                                                   | None None -                                                        |                                     |                                                              | 4 こんな感しでテキストが出ます。 $\leftarrow$<br>5 Label, Test1 $\leftarrow$<br>6 TextTest, ペペペペ $\leftarrow$<br>7 TextTest, ぬぬぬぬ $\leftarrow$ |
|                                                                            |                                                                    |                                     |                                                              | 8 TextTest, Complete!↔<br>9 SetLocalArg, Buf1, 999↔<br>10 If, Buf1>1, Test1, Test2↔                                             |
|                                                                            |                                                                    |                                     |                                                              |                                                                                                    |
|                                                                            |                                                                    |                                     |                                                              | 」<<br>1 行 1 符 CRLF U+004C UTF-8                                                                                                 |
| aif                                                                        |                                                                    |                                     |                                                              |                                                                                                    |

#### ⑤自動ダンジョン生成ツール

あらかじめいくつかのマップの部品を作成しておくことで、
 自動でその部品を指定した数・アルゴリズムでつなげてくれるツール。
 レギュレーションをアルゴリズムに取り込んでおり、一瞬でいろんなパターンを作成できる。

通路の部品クラスをもったデータアセット 生成するアルゴリズムのクラス

生成する部品クラスの出現ウェイト

生成する部品の数

分岐の数や連続する部品の種類の ランダムな範囲のカーブアセット

最初や最後の部品を固定するフラグ

生成失敗したときに再試行する回数

| BP_EUW_DungeonPa                     |                                                          | - • × ·                          |
|--------------------------------------|----------------------------------------------------------|----------------------------------|
| ad                                   |                                                          | 1                                |
| oad Settings Reset Settings          |                                                          |                                  |
| d Slot_1                             |                                                          |                                  |
|                                      |                                                          |                                  |
| /e                                   |                                                          |                                  |
| ch Details                           |                                                          |                                  |
| itings                               | tine Discourse with Bells and BDA stars                  |                                  |
| an Automation Placement Start Automa | auon Placement with Selected DPActor                     |                                  |
|                                      | DA_DungeonParts →<br>← ρ                                 |                                  |
| in Algorithm Class                   | AL_MR_SameRoomContinuationProhibited                     |                                  |
| nch Algorithm Class                  | BP_DungeonPartsCategorySelectAlgorithm_BranchRit + 0 + × |                                  |
| ocation                              |                                                          |                                  |
|                                      | X 0.0 Y 0.0 Z 0.0                                        |                                  |
| andomWeight                          |                                                          |                                  |
| arts Spawn Weight Aisle              | 8 Map elements 🕜 🕂 🤠 🤉                                   |                                  |
| andom Weight                         |                                                          |                                  |
| arts Spawn Weight Room               | 7 Map elements 🕜 🕂 🗃 ⊃                                   |                                  |
| pawn Count                           |                                                          |                                  |
|                                      | 20 💌 🖻                                                   |                                  |
| andom Curve Weight                   |                                                          |                                  |
| landom Branch Curve                  | CV_DP_RandomBranch_Template →<br>♠ D                     |                                  |
|                                      | CV DP BandomBranchParts Template                         |                                  |
| landom Branch Parts Curve            |                                                          |                                  |
|                                      |                                                          |                                  |
| andom Continuous Aisle               |                                                          |                                  |
|                                      |                                                          |                                  |
| ules                                 |                                                          | elevelenden ich einen einen eine |
| First DPRoom                         | ž                                                        |                                  |
| s First DPNo Branch                  |                                                          |                                  |
| s Prist Room is Large                |                                                          |                                  |
| a Last DPRoon                        |                                                          |                                  |
| a Last Broom le Larne                |                                                          |                                  |
| afety                                |                                                          |                                  |
|                                      | 3                                                        |                                  |
| x etr Count Filter Clear             | 3                                                        |                                  |

+

Undo: Call In Editor Action

![](_page_44_Picture_0.jpeg)

## ご清聴ありがとうございました

お疲れ様です!

72

3